## Commander une lampe WIFI avec APPINVENTOR

Coemis

Il s'agit, de piloter une DEL depuis le smartphone (application Android) par le reseau WIFI. Ce tutoriel montre comment programmer son application et la carte WEMOS. Dans cet exemple, le shield Grove est assemblé sur une carte Wemos D1. La DEL est reliée au port D2.

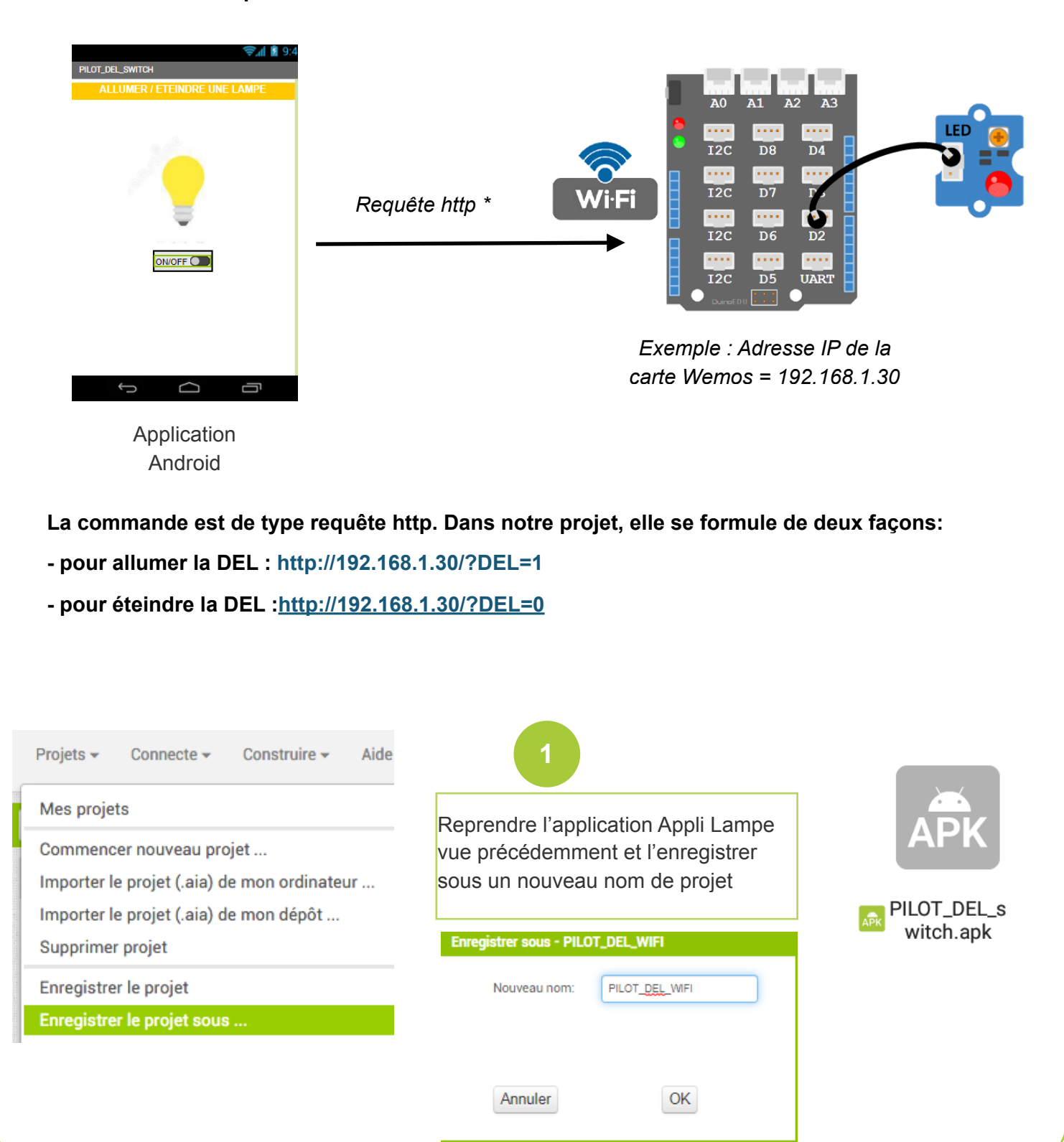

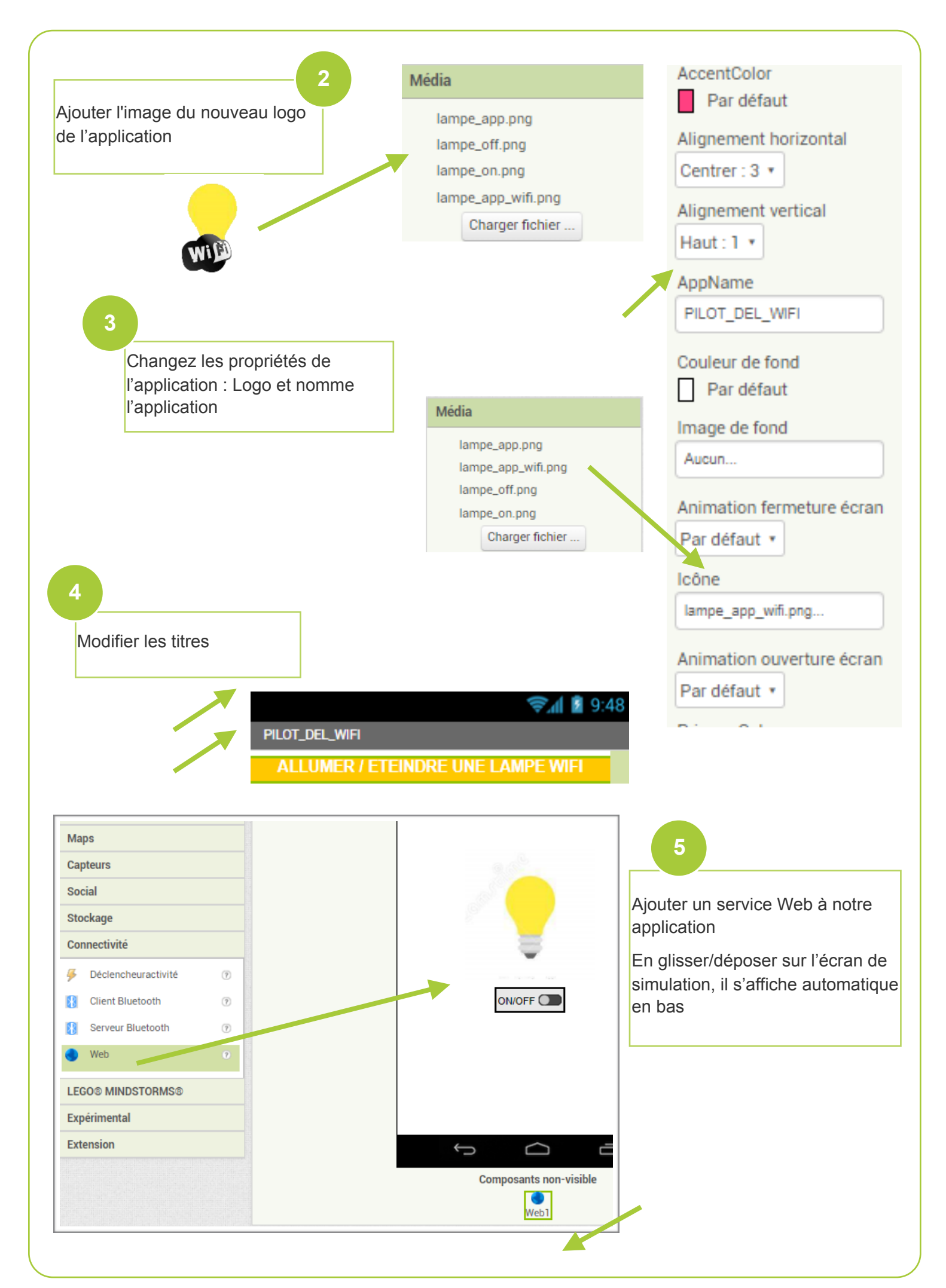

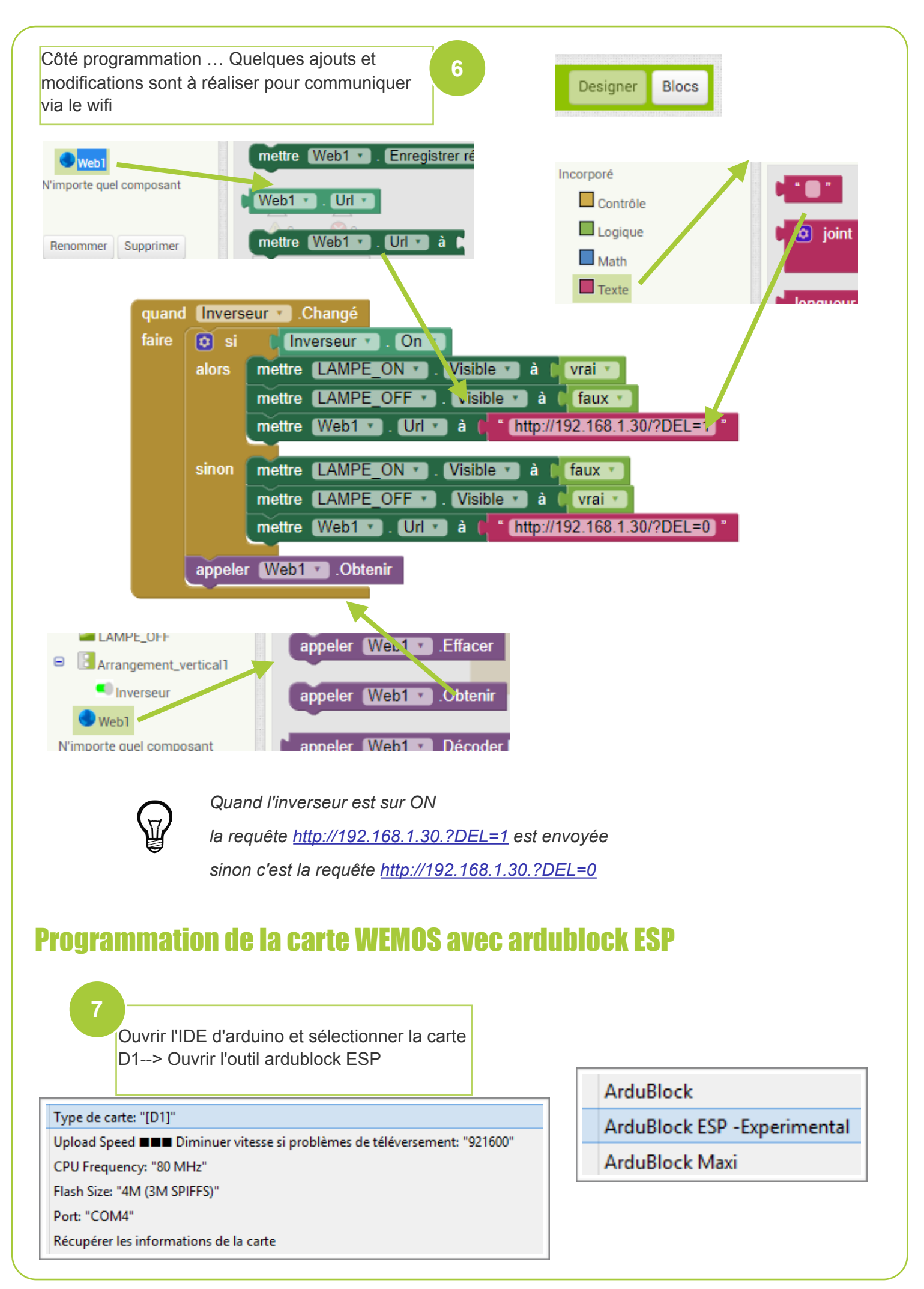

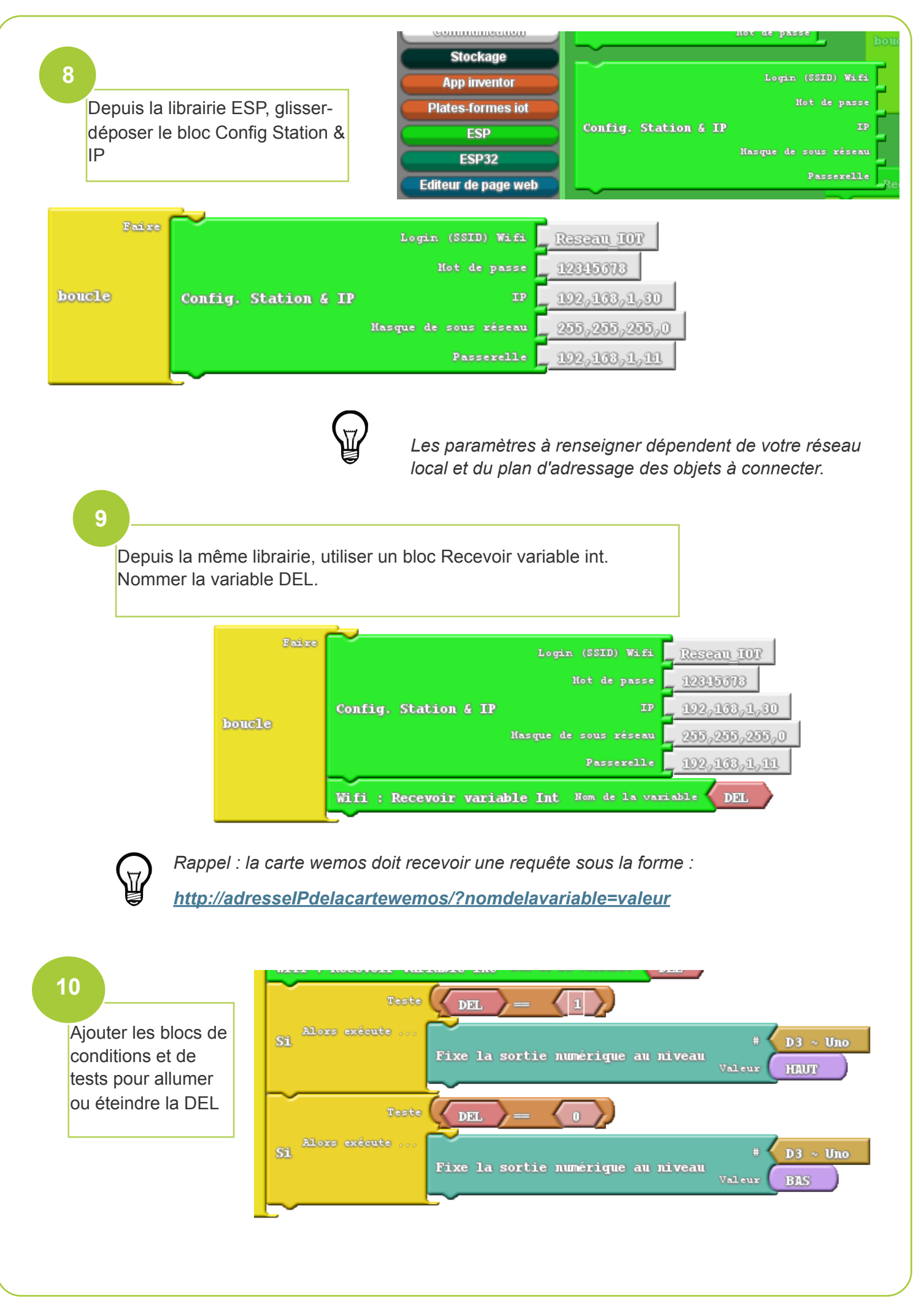

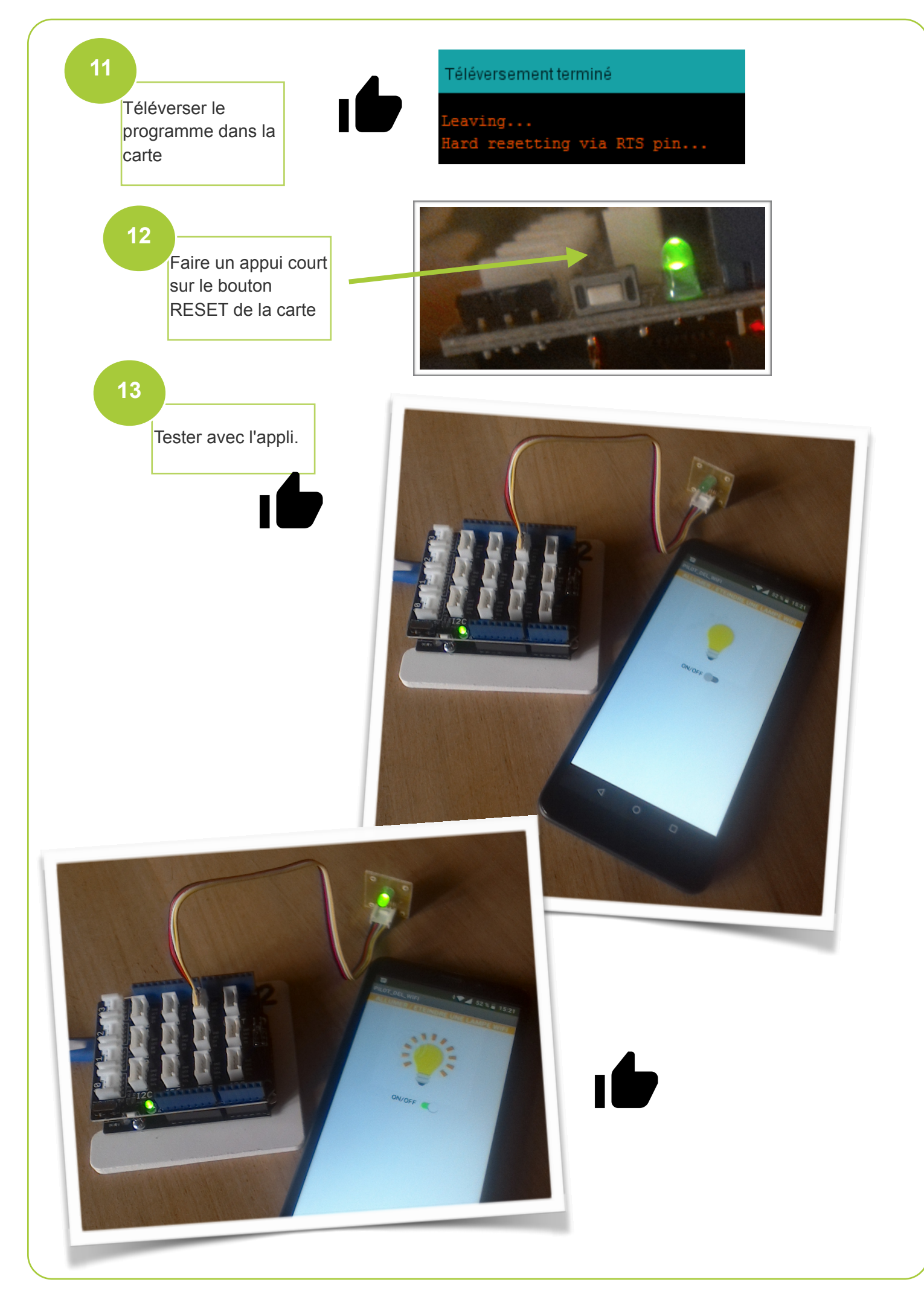